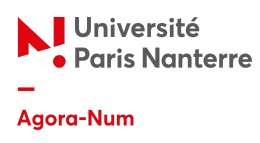

# Guide Wisemapping et Framindmap

#### Créer une nouvelle carte

Pour créer une nouvelle carte sur Wisemapping ou Framindmap, il suffit de vous rendre sur l'interface et de cliquer sur "+ nouvelle carte" :

| 😯 Fr       | rami | ndmap         | ()<br>() | louvelle carte | Importer |
|------------|------|---------------|----------|----------------|----------|
| $\Diamond$ | >    | 🕀 Nouvelle ca | rte      |                | ter      |

## Créer des noeuds

| Tâche à réaliser           | Raccourcis clavier<br>Windows - Linux | Raccourcis clavier<br>Mac OS X |
|----------------------------|---------------------------------------|--------------------------------|
| Ajouter un noeud frère     | Entrée                                | Entrée                         |
| Ajouter un noeud<br>enfant | Insert / Tab                          | ∺+ Entrée / Tab                |
| Supprimer un noeud         | Suppr                                 | Suppr                          |

#### Organiser ses noeuds

| Tâche à réaliser              | Raccourcis clavier<br>Windows - Linux | Raccourcis clavier<br>Mac OS X |
|-------------------------------|---------------------------------------|--------------------------------|
| Modifier le texte du<br>noeud | Double-clic                           | Double-clic                    |

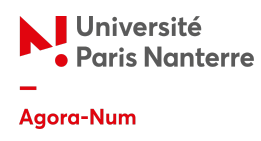

| Remplacer le texte du<br>noeud    | Ecrire dans le noeud<br>sélectionné | Ecrire dans le noeud<br>sélectionné |
|-----------------------------------|-------------------------------------|-------------------------------------|
| Masquer les noeuds<br>enfants     | Barre d'espace                      | Barre d'espace                      |
| Ajouter une ligne au<br>noeud     | Ctrl + Entrée                       | ∺ + Entrée                          |
| Déconnecter le noeud              | Ctrl + Glisser la souris            | ${\mathbb H}$ + Glisser la souris   |
| Copier et coller des<br>noeuds    | Ctrl + C / Ctrl + V                 | ೫ + C / ೫ + V                       |
| Sélectionner plusieurs<br>noeuds  | Ctrl + Clic de souris               | ${\mathbb H}$ + Clic de souris      |
| Déselectionner tous les<br>noeuds | Ctrl + Shift + A                    | Ж + Shift + А                       |

# Gérer les modifications et ajouts dans les noeuds

| Tâche à réaliser                      | Raccourcis clavier<br>Windows - Linux | Raccourcis clavier<br>Mac OS X |
|---------------------------------------|---------------------------------------|--------------------------------|
| Sauvegarder les<br>modifications      | Ctrl + S                              | ℋ+ S                           |
| Naviguer                              | Touches directionnelles               | Touches directionnelles        |
| Annuler l'édition                     | Ctrl + Z                              | ዡ + Z                          |
| Réduire l'édition                     | Ctrl + Shift + Z                      |                                |
| Annuler les<br>modifications du texte | Echap                                 | Echap                          |
| Passer le texte en<br>italique        | Ctrl + I                              | £ + ۱                          |
| Passer le texte en gras               | Ctrl + B                              | 光 + B                          |
| Ajouter une note                      | Ctrl + K                              | ж + к                          |
| Ajouter un lien                       | Ctrl + L                              | ₩ +L                           |

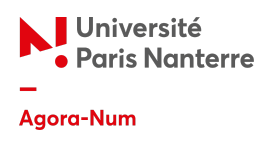

## Légende sur l'interface

Voici la légende des différentes fonctionnalités disponibles sur l'interface de Wisemapping et Framindmap que vous pouvez réaliser à l'aide de votre souris :

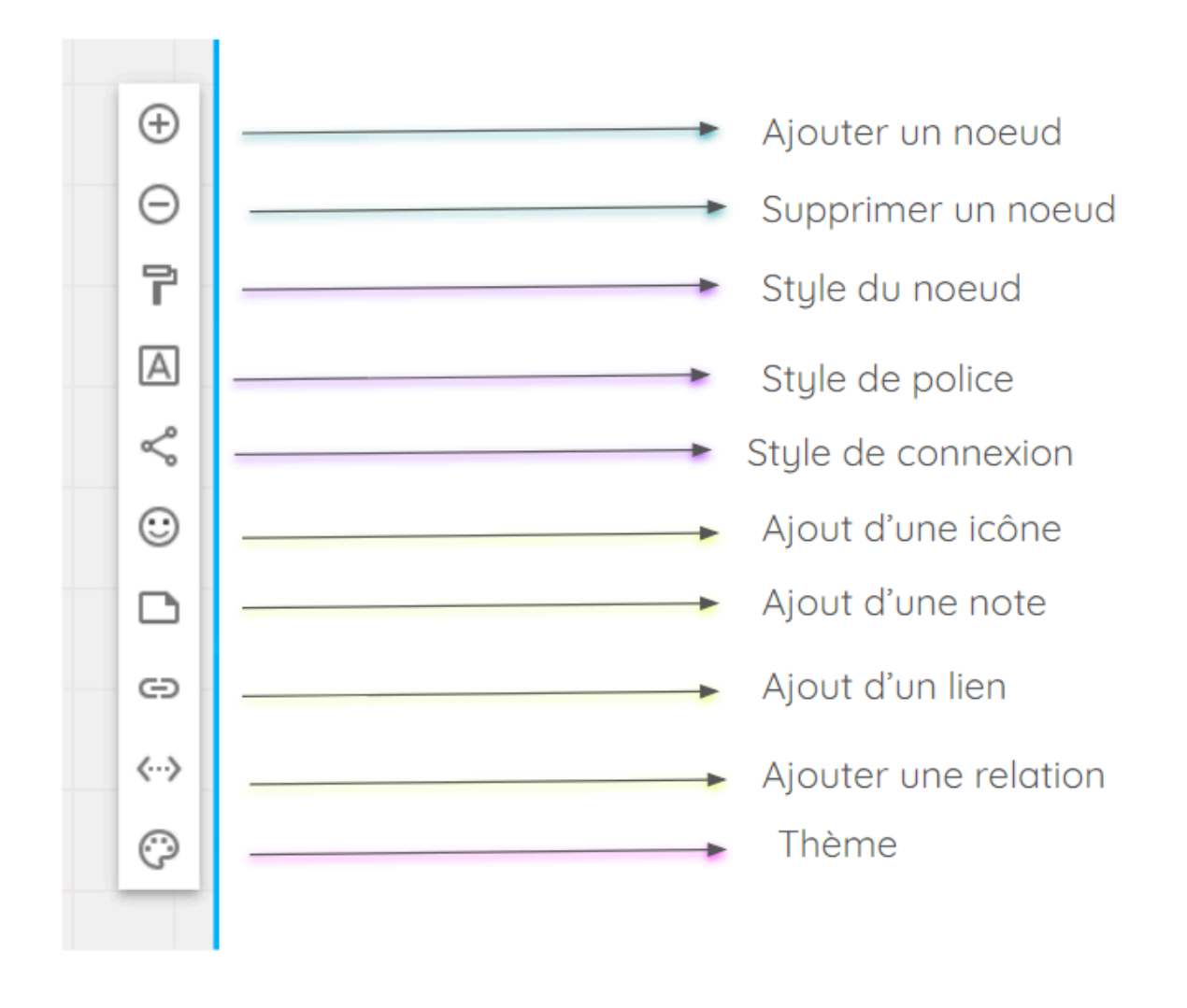